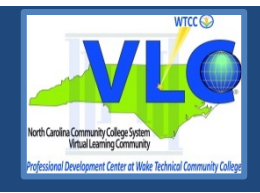

# CREATING ACCESSIBLE DOCUMENTS: WORD 2013

# **BASIC CONCEPTS**

Sans-Serif fonts, such as Verdana, Tahoma, and Arial are recommended for easy reading on computers.

- Serif fonts, such as Times New Roman, and Georgia are recommended for easy reading in print.
- Minimum font size of 12 pt. is suggested in most situations.
- Do not use color alone to convey information.
- Consider text to background color contrast when creating content.
- File names should be alphanumeric, begin with a letter, avoid spaces, avoid symbols other than underscore or dash, and contain less than 32 characters.

# HEADINGS-LISTS-STYLES

### **HEADINGS**

| AaBbCcD  | AaBbCcD      |           | AaBb      | AABB      | AABBC     | AaBbCcDo  | · A             |         |
|----------|--------------|-----------|-----------|-----------|-----------|-----------|-----------------|---------|
| ¶ Normal | ¶ No Spacing | Heading 1 | Heading 2 | Heading 3 | Heading 4 | Heading 5 | Chang<br>Styles | je<br>• |
|          |              |           | Styles    |           |           |           |                 | 5       |

Headings add structure and improve the readability of a document. Apply the appropriate heading using the **Styles** group; do not make adjustments using the **Font** group. Incorporating the **Styles** gallery enables easy navigation of documents for all.

- 1. Select the heading text.
- 2. Select the Home tab.
- 3. In the Styles group, choose appropriate headings from the Styles gallery.

Heading 1 is the title of a short document. It should be brief and concise. Generally, there is just one Heading 1 per page. Headings should continue in logical order based on their hierarchy or order of importance. Do not skip heading levels. It can be helpful to view the **Navigation Pane** while applying structure to a document.

#### **LISTS**

Utilize built-in lists. Use numbers if a sequential order is important to the list, and bullet lists if all items are of equal value.

- 1. Select the Home tab.
- 2. In the Paragraph menu, select the number or bullet option.

#### **STYLES**

You can change the look of a document without disturbing the hierarchy.

#### Change Document Style

- 1. Select the Home tab.
- 2. Click the small down arrow in the Styles Gallery menu on the far right beside Change Styles.
- 3. Click Style Set.

4. Choose any of the default styles to change the look of your entire document.

### Change Individual Styles

- 1. Select the Home tab.
- 2. Right click on the individual applied style in the Styles Gallery.
- 3. Select Modify.
- 4. Edit the individual style item elements that you would like to modify. All like style items will automatically update to reflect those changes.

# **ALTERNATIVE TEXT**

All non-text elements must have a text- based alternative that concisely presents (in context) the information to be conveyed.

- Average 8-80 characters
- Never use *image of* or *graphic of*
- Replace, don't describe...

### **ADD ALTERNATIVE TEXT**

- 1. Right click on the image.
- 2. Select Format Picture.
- 3. Select Layout & Properties.
- 4. Select Alt Text.
- 5. Add alternative text in the Title and Description text box.
- 6. Click the **Close** button.

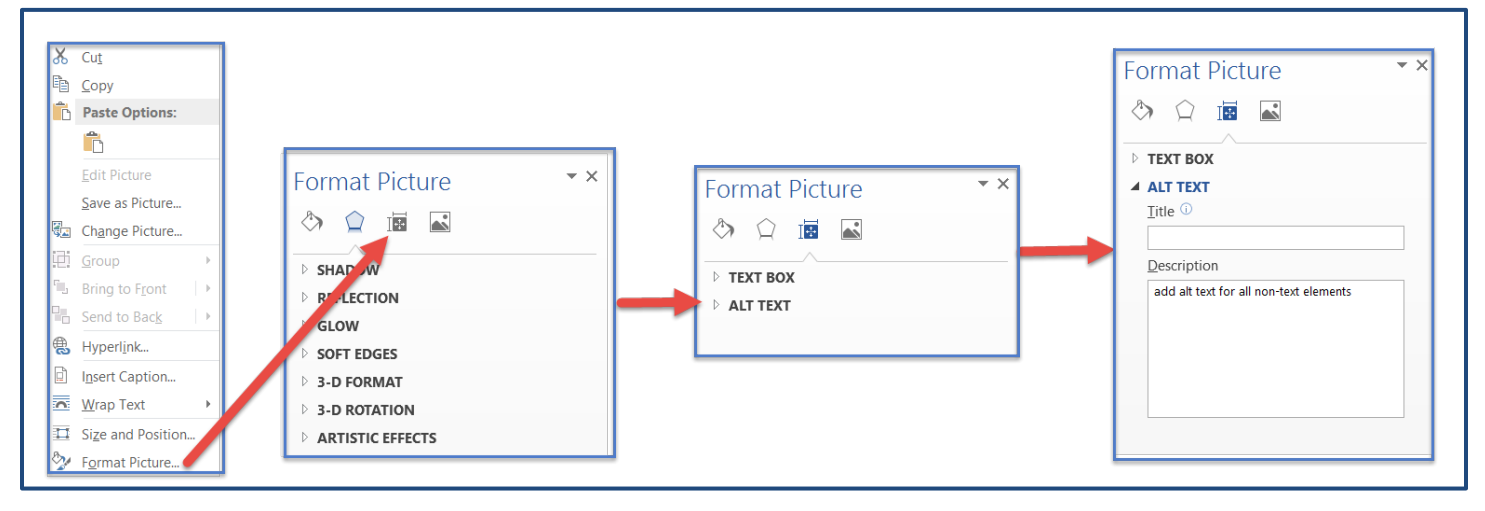

# LONG DESCRIPTIONS

If 8-80 characters will not convey the message, a Long Description is needed.

Long descriptions are usually necessary for:

- Complex images
- Graphs
- Charts
- Diagrams
- Tables

Add alternative text to the image (see instructions above), but include a longer description in the document (as a caption or in the content of the document,) so it is available to all students.

# **HYPERLINKS**

A properly formed hyperlink answers three important questions:

- Where am I going?
- Why am I going?
- What is going to happen when I get there?

A properly formed hyperlink makes sense independently.

It is not required, but it is a good idea to also provide the URL address as plain text (not an active hyperlink).

# **BARRIERS** - CHALLENGES

Potential Word document accessibility barriers include:

- Header/Footer content may not be available to a screen reader.
- SmartArt accessibility is not consistent at this time.
- WordArt is an image and requires alternative text.
- Images should always be inline, never wrapped.

# **DOCUMENT LANGUAGE:**

Document Language identification is critical for accessible PDF conversion.

- 1. Select the **File** tab
- 2. Select **Options**.
- 3. Select the Language.
- 4. Select or confirm **English (US)** as the **Default**, or the main language of the document. (You may also add other languages if the content requires it.)
- 5. Click the **OK** button.

|                                                                                                    | e Home Word Options     | 2 💌                                                                                                    |
|----------------------------------------------------------------------------------------------------|-------------------------|----------------------------------------------------------------------------------------------------|
| W     I     I     I       File     Home     Inse       Inse     I       Inse     I       Inse     I | Save As Profing Save    | Set the Office Language Preferences.     Choose Editing Languages     Add additional languages to edit your documents. The editing languages set language-specific features, including dictionaries, grammar |
| 🗸 🗸 ormat Painter                                                                                   | Close                   | Editing Language Keyboard Layout Proofing (Spelling, Grammar)                                                                                                    |
|                                                                                                    | fo Quick Access Toolbar | English (U.S.) <default> Enabled 🍄 Installed Bemove<br/>Set as Default</default>                                                                                                    |
| Re                                                                                                  | ecent Add-Ins           | [Add additional editing languages]                                                                                                    |
| Ne                                                                                                  | PW Trust Center         | Choose Display and Help Languages Set the language priority order for the buttons, tabs and Help                                                                                                    |
| Pri                                                                                                 | int                     | Conjidy Language     Terp Language     A     A     A     A     A     A     A     A     A     A     A     A     A     A     A                                                                                 |
| Sa<br>He                                                                                            | elp                     | Set as Default         Set as Default           > Yee display languages installed for each Microsoft Office program         When do 1 pet more Display and Help languages from Office.com?                   |
|                                                                                                    | Options                 | Choose ScreenTip Language                                                                                                    |
|                                                                                                    | Exit                    | Set your Screen[ip language] Match Display Language  B. How do L get more Screen[ip languages from Office.com?                                                                                               |
|                                                                                                    |                         | OK Cancel                                                                                                    |

# **TABLES**

- Merged, nested, and split cells change the reading order of table content.
- Tables are for data, not page layout.
- Content must be presented in a logical order. Screen Readers read from top to bottom, left to right.
- Readability should be considered when selecting fonts and when formatting text.
- Screen readers have difficulty accessing tables created with the Draw Table tool.

# **BUILD AN ACCESSIBLE TABLE**

Always create a table using the Table tool.

- 1. Choose the **Insert** tab.
- 2. Click Table.
- 3. Click Insert Table.
- 4. Indicate the number of rows and columns.
- 5. Click OK.

You may also select the appropriate configuration of row and column cells from the graph.

| F          | ile            | Home Insert Pag |             | age Layo | ut  |     |         |   |  |  |
|------------|----------------|-----------------|-------------|----------|-----|-----|---------|---|--|--|
| 1411       |                |                 |             |          |     |     |         |   |  |  |
| Cov<br>Pag | ver B<br>e * P | lank<br>age     | Pag<br>Brea | e<br>ik  | Tab | le  | Picture |   |  |  |
| Inse       | ert Tab        | le              |             |          |     |     |         |   |  |  |
|            |                |                 |             |          |     |     |         |   |  |  |
|            |                |                 |             |          |     |     |         |   |  |  |
|            |                |                 |             |          |     |     |         |   |  |  |
|            |                |                 |             |          |     |     |         |   |  |  |
|            |                |                 |             | 1        |     | 1   |         |   |  |  |
|            |                |                 |             | Ī        | 1   | 1   |         | ٦ |  |  |
|            |                |                 |             | 1        | 1   | ī Ē |         | ٦ |  |  |
|            |                | ٦F              | Ī           | ī        | ī   | ī   | imr     | ٦ |  |  |
|            |                |                 |             |          |     |     |         |   |  |  |
|            | <br>Draw Table |                 |             |          |     |     |         |   |  |  |
| Ξ          | Cony           | ert Te          | xt to 1     | Fable    | 2   |     |         |   |  |  |
|            | E <u>x</u> cel | Sprea           | adshe       | et       |     |     |         |   |  |  |
|            | Quick          | <u>T</u> abl    | es          |          |     |     |         |   |  |  |

### **ADD TABLE STYLE**

Choose a Table Style to visually distinguish the header row. Table styles help header text stand out.

- 1. Click the selection handle outside the top left corner of the table. The entire table should turn blue when selected.
- 2. The Table Tools tab appears above the Word ribbon.
- 3. Below Table Tools, Choose the Design tab.
- 4. Choose a simple Table Style for header row focus.
- 5. Click the **Borders** arrow to the right of the Table Styles menu to add visible table column and row borders as needed.

| Document2 - Microsoft Word |            |            |             |             |        | Tools  |                                                                 |
|----------------------------|------------|------------|-------------|-------------|--------|--------|-----------------------------------------------------------------|
| Layout                     | References | Mailings F | Review View | Avery       | Design | Layout |                                                                 |
|                            |            |            |             | Table Style | s      |        | <ul> <li>▲ Shading ▼</li> <li>▼ Borders ▼</li> <li>▼</li> </ul> |

# ADD TABLE HEADERS

Accessible tables need a designated header row. In Word, header rows are limited to horizontal rows. Identify a row as the header, it is necessary to set the header row to repeat.

- 1. Click the selection handle outside the top left corner of the table. The table should turn blue to indicate that it has been selected.
- 2. Right click on the selected table.
- 3. Choose Table Properties from the context menu.
- 4. Choose Row.
- 5. Click the **Next Row** button until the first row is blue and visible at the top of the page.
- 6. Click the check box to choose Repeat as header row at the top of each page.

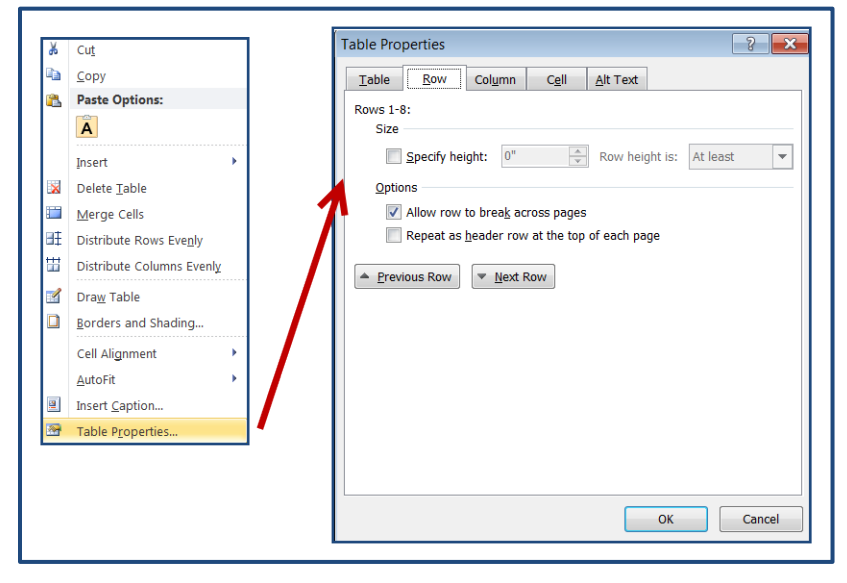

### ADD A TABLE CAPTION

A table caption summarizes and identifies a table. A table caption also prepares a screen reader to access a different type of content.

- 1. Select the table by scrolling over and clicking the + outside the top left corner.
- 2. Right click on the selected table.
- 3. Choose Insert Caption.
- 4. In the **Caption** format menu, add a brief table summary.
- 5. Confirm Label-Table and Position: Above selected item.
- 6. Click OK.

|   | Cu <u>t</u>               |   | Caption        |           |               | ?         |
|---|---------------------------|---|----------------|-----------|---------------|-----------|
|   | <u>C</u> opy              |   | Caption:       |           |               |           |
| 5 | Paste Options:            |   | Table 1        |           |               |           |
|   | Ä                         |   | Options        |           |               |           |
|   | Insert •                  |   | <u>L</u> abel: | Table     |               |           |
|   | Delete <u>T</u> able      | 1 | Position:      | Above :   | selected item |           |
| 1 | Merge Cells               |   | Exclude        | label fro | m caption     |           |
| E | Distribute Rows Evenly    | / | New Lab        | el        | Delete Label  | Numbering |
|   | Distribute Columns Evenly |   |                |           |               |           |
|   | Dra <u>w</u> Table        |   | AutoCapti      | on        | ОК            | Cancel    |
|   | Borders and Shading       |   |                |           |               |           |
|   | Cell Alignment            |   |                |           |               |           |
|   | AutoFit                   |   |                |           |               |           |
|   | Insert <u>C</u> aption    |   |                |           |               |           |
| Л | Table Properties          |   |                |           |               |           |